LADOK

# Utbildningssamarbeten

| Innehåll                              | Sida |
|---------------------------------------|------|
| <u>Sök fram utbildningssamarbeten</u> | 2    |
| Översikt över studenters studier      | 3-4  |
| Vad studenten ser                     | 5    |

Uppdaterad: 2025-01-27 Version av Ladok: 2.61.0 Du kan få en översikt över de studenter som deltar på ett programtillfälle (eller motsvarande) som ingår i ett utbildningssamarbete. I översikten ser du studentens resultat och deltagande på det egna lärosätet och på de andra lärosätena inom samarbetet.

#### Hantering

- 1. Gå till: Kurspaketering > Utbildningssamarbeten
- 2. Sök program eller andra kurspaketeringar som ingår i ett utbildningssamarbete

I sökresultatet visas information om kurspaketeringstillfälle, utbildningssamarbete och vilka lärosäten som ingår i samarbetet.

Klicka in på ett tillfälle för att se information om studenternas studier.

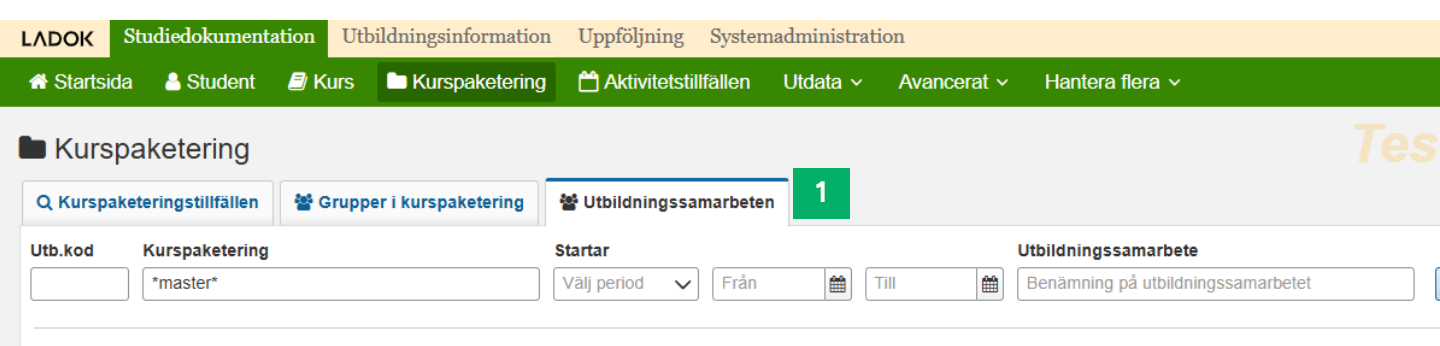

| Utb.kod | Kurspaketering                     | Tillfälleskod | Startdatum | Slutdatum  | Ingående lärosäten | Utbildningssamarbete             |
|---------|------------------------------------|---------------|------------|------------|--------------------|----------------------------------|
| ТМЕКА   | Elkraftsteknik, master             | EKV24         | 2024-09-02 | 2026-06-14 | BLA, TROMSO06      | MEL001 Master i Elkraftsteknik   |
| ТМЕКА   | Elkraftsteknik, master             | EKV23         | 2023-08-28 | 2025-06-08 | BLA, TROMSO06      | MEL001 Master i Elkraftsteknik   |
| ТМЕКА   | Elkraftsteknik, master             | EKV21         | 2021-01-18 | 2023-01-15 | BLA, TROMSO06      | MEL001 Master i Elkraftsteknik   |
| 5HI17   | Masterprogrammet i hälsoinformatik | D1004         | 2025-01-20 | 2027-01-17 | BLA, KKH           | MHI001 Masterprogram i hälsoinfo |
| 5HI17   | Masterprogrammet i hälsoinformatik | D1003         | 2024-09-02 | 2026-06-07 | BLA, KKH           | MHI001 Masterprogram i hälsoinfo |
|         |                                    |               |            |            |                    |                                  |

På sidan för ett programtillfälle (eller motsvarande) får du en översikt över studenterna som deltar på det. Här framgår:

- **Avgiftsskyldig**: Om studenten är studieavgiftsskyldig vid dagens datum. Klicka på länken för studieavgiftsskyldigheten för att se mer detaljerad information.
- Studentens deltagande på kurser: I tre kolumner ser du vilket lärosäte kursen ges vid, benämning och utbildningskod för den och studentens tillstånd.
- **Resultat**: Totalt antal poäng som studenten avklarat inom utbildningssamarbetet. Här inkluderas avklarade kurser samt avklarade moduler i ej avklarade kurser. Klicka på informations-I:et för att se mer information om resultaten.
- **Mer information:** Här visas om studenten har uppehåll eller avstängning på grund av obetald studieavgift. Du ser information från både det egna lärosätet och andra lärosäten inom utbildningssamarbetet. Klicka på texten för att se mer information.

| Kurspaketeringstillfälle           | en 🛛 🖀 Grupper i kurspaketerin | g 🖀 Utbildn    | iingssamarb | eten   |                                                            |          |                                                                   |             |         |
|------------------------------------|--------------------------------|----------------|-------------|--------|------------------------------------------------------------|----------|-------------------------------------------------------------------|-------------|---------|
| ökresultat / 5HI17                 | ′ Masterprogrammet i hä        | lsoinformat    | ik (Utbildı | ningss | amarbete: MHI001 Masterprogram i hälsoinfo                 | rmatik - | BLA, KKH)                                                         |             |         |
| isa deltagare för tillfälle        |                                |                |             |        |                                                            |          |                                                                   |             |         |
| 2023-08-28 - 2025-06-08 [          | 01003 🗸                        |                |             |        |                                                            |          |                                                                   |             |         |
|                                    |                                |                |             |        |                                                            |          |                                                                   |             |         |
|                                    |                                |                |             |        |                                                            |          |                                                                   |             | _       |
| ntal visade individer: 12          |                                |                |             |        |                                                            |          |                                                                   |             | V       |
| Personnummer $\uparrow \downarrow$ | Namn ↑↓                        | Avgiftsskyldig | Lärosäte    | Kurse  |                                                            |          | Tillstånd                                                         | Resultat ↑↓ | Mer int |
|                                    |                                |                |             | T Fi   | trera kurser                                               |          | Alla 🗸                                                            |             |         |
| <u>19900103-2391</u>               | Andersson, Petter              | <u>Nej</u>     | BLA         | 5HI024 | Aktuella forskningsfrågor och trender inom hälsoinformatik | 15,0 hp  | <ul> <li>Registrerad, ej avklarad</li> <li>Ei påbörjad</li> </ul> | 81,0 hp 🚯   | 🛦 Upp   |
|                                    |                                |                | BLA         | 5HI023 | Grundläggande medicinsk vetenskap                          | 7,5 hp   | <ul> <li>Registrerad, avklarad</li> </ul>                         |             |         |
|                                    |                                |                | BLA         | 5HI000 | Hälsoinformatik - behov, mål och begränsningar             | 5,0 hp   | Registrerad, avklarad                                             |             |         |
|                                    |                                |                | BLA         | 5HI020 | Standardisering inom hälsoinformatik                       | 5,0 hp   | Registrerad, avklarad                                             |             |         |
|                                    |                                |                | BLA         | 5HI019 | Verksamhetsanalys, användarkravhantering och utvärdering   | 10,0 hp  | Registrerad, avklarad                                             |             |         |

#### Information om resultat

Fäll ut raden för en student för att se mer detaljer om studentens resultat och deltagande.

Här visas sammanställningar över studentens avklarade, ej avklarade eller tillgodoräknade kurser (per lärosäte) samt kurser som studenten inte påbörjat än (inklusive kurser med återbud).

| <u>1990022</u>           | <u>8-2383</u>          | Borg, Elin                 | Nej                 | BLA<br>KKH | 5HI024<br>IB577C | Aktuella forskni<br>Entreprenörska | ngsfrågor och trender<br>p i det digitala samhäl | inom há<br>llet  | älsoinforma          |
|--------------------------|------------------------|----------------------------|---------------------|------------|------------------|------------------------------------|--------------------------------------------------|------------------|----------------------|
| Ej avklara<br>Bla Blå Lä | ade kurser<br>árosätet |                            |                     |            |                  |                                    | Ave                                              | (larado<br>Вlå L | e kurser<br>ärosätet |
| Utb.kod                  | Benämning              |                            |                     | Omf.       | Betyg            | Ex.datum                           | Utt                                              | .kod             | Benämr               |
| 5HI024                   | Aktuella fors          | kningsfrågor och trender i | nom hälsoinformatik | 15,0 hp    |                  |                                    | 5HI                                              | 1022             | Vetensk              |
| Registrera               | ad                     | 2024-09-02 - 2025-01-1     | 19 <b>1</b> 5,0 hp  |            |                  |                                    | 5H                                               | 1020             | Standar              |
| 0001                     | Individuell te         | entamen                    | 5,0 hp              | A (AF)     | 2024-11-17       | 5H                                 | 1019                                             | Verksam          |                      |
| 0003                     | Litteraturger          | nomgång                    |                     | 5,0 hp     | A (AF)           | 2024-11-01                         | 5H                                               | 1001             | Informat             |
|                          |                        |                            |                     |            |                  |                                    | 5H                                               | 1000             | Hälsoinf             |
| KKH Kung                 | liga Konsthö           | gskolan                    |                     |            |                  |                                    | Tot                                              | al sum           | ma                   |
| Utb.kod                  | Benämning              |                            |                     | Omf.       | Betyg            | Ex.datum                           | KK                                               | Kund             | aliga Kons           |

#### **Filtrera listan**

Listan kan filtreras på kurs och tillstånd.

- Skriv in kurskod eller benämning för att filtrera på kurs.
- Välj ett tillstånd i listan för att filtrera på det.

Det går att kombinera filtreringen, till exempel för att se alla studenter som avklarat en viss kurs.

Tänk på att summeringen i kolumnen "Resultat" fortfarande visar summeringen för studentens studier, inte bara på de kurser du filtrerat fram.

| Lärosäte | Kurser |                                         | Tillstånd                 | Resultat ↑↓ |
|----------|--------|-----------------------------------------|---------------------------|-------------|
|          | T medi | cinsk vetenskap                         | Registrerad, avklarad 🗸   |             |
| BLA      | 5HI023 | Grundläggande medicinsk vetenskap 7,5 h | p 🕏 Registrerad, avklarad | 88,0 hp     |
| BLA      | 5HI023 | Grundläggande medicinsk vetenskap 7,5 h | p 🛇 Registrerad, avklarad | 81,0 hp     |
| BLA      | 5HI023 | Grundläggande medicinsk vetenskap 7,5 h | p 🛇 Registrerad, avklarad | 81,0 hp     |
| BLA      | 5HI023 | Grundläggande medicinsk vetenskap 7,5 h | p 🛇 Registrerad, avklarad | 81,0 hp     |
| BLA      | 5HI023 | Grundläggande medicinsk vetenskap 7,5 h | p 🛇 Registrerad, avklarad | 45,0 hp     |

### Sortera listan

Klicka på pilarna i rubrikraden för att sortera listan på kolumnen. Håll inne Ctrl och klicka på flera pilar för att sortera listan i första hand, andra hand osv.

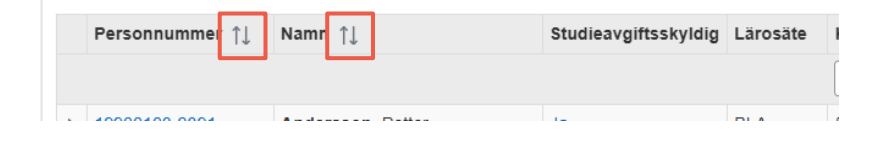

I Ladok för studenter ser studenten bara resultat och registreringar på det lärosäte hen har loggat in på. Studenten behöver därför logga in i Ladok för studenter på respektive lärosäte för att se all information om sina studier.

Genom att gå till menyvalet **Min utbildning** och klicka in på programmet (eller kurspaketeringen) ser studenten vilka lärosäten som ingår i samarbetet. Hen uppmanas även att logga in i Ladok på de olika lärosätena.

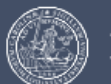

## Blå Lärosätet

# Testmiljö ITS - ladok01.utv.ladok.se Masterprogrammet i hälsoinformatik - 5HI17

Program • 120,0 hp

# Deltagande

| Studieperiod        | 2023-08-28 - 2025-06-08                                                                                  |  |  |
|---------------------|----------------------------------------------------------------------------------------------------|--|--|
| Studieort           | Stockholm                                                                                                |  |  |
| Utbildningskod      | 5HI17                                                                                                    |  |  |
| Tillfälleskod       | D1003                                                                                                    |  |  |
| Utbildningen är ett | Blåa lärosätet, Kungl. Konsthögskolan                                                                    |  |  |
| samarbete med       | För att se information om dina studier vid övriga<br>lärosäten måste du logga in på respektive lärosäte. |  |  |